## 1. ТРЕБОВАНИЯ К ЗАПОЛНЕНИЮ КАРТЫ ВЫЗОВА

Для корректной выгрузки документов «Карта вызова скорой медицинской помощи» в РЭМД необходимо выполнение требований по заполнению полей в карте вызова. Поля, обязательные для заполнения, представлены на рис. 1-5.

Информация в форме заполнения карты вызова представлена на различных вкладках. На вкладке *«Данные вызова»* необходимо заполнить следующие данные (рис. 1):

- 1. Данные о вызове:
- 🛛 Адрес вызова.
- ? Место вызова.
- 🛛 Повод к вызову.
- Срочность вызова.
- 🛛 Вид вызова.
- 🛛 Вызов получен.

2. Временные характеристики вызова (блок «Дата, время (часы, минуты)»):

- Время приема вызова.
- Время передачи вызова.
- 🛛 Время выезда.
- Время прибытия на место.
- Время окончания.
- Время начала транспортировки (заполняется в том случае, если в ходе обслуживания вызова была осуществлена госпитализация).
- Время прибытия в стационар (заполняется в том случае, если в ходе обслуживания вызова была осуществлена госпитализация).
- 3. Информация о выездной бригаде:
- 🛛 Профиль.
- 🛛 Бригада.
- Парший бригады.
- Сотрудник 1 (заполняется в том случае, если в состав бригады входит два сотрудника).

4. Сотрудники оперативной смены, осуществившие прием и передачу вызова:

Принял вызов.

🛛 Передал вызов.

| Данные вызова   | Данные пациента          | Анамнез Объекти           | вные данные Диагноз | Помощь Результат вые               | зда Дополнительные рекви | зиты ФОМС            |                   |
|-----------------|--------------------------|---------------------------|---------------------|------------------------------------|--------------------------|----------------------|-------------------|
| Адрес:          |                          |                           |                     | ×                                  | 🍇 Место вызова:          |                      | ▼ ₽               |
| Пациент:        |                          |                           | Д/р:                | Пол:                               |                          |                      |                   |
| Повод:          | -                        | с<br>Категория<br>повода: |                     | ▼ × Вызов<br>получен:              | ▼ ₽                      | Вызвал:              |                   |
| Комментарий к г | товоду                   | Вид вызова:               | Іопутный -          | × 🗗 Контрагент:                    | *                        | Телефон              |                   |
| Срочность:      | •                        | Первичный<br>вызов:       |                     | Гричины<br>выезда<br>с опозданием: |                          | Контактный<br>номер: |                   |
| приема:         | пер <mark>едачи</mark> : | выезда                    | приб-я на           | а место: нач. транс                | п-ки: при-е в стац.:     | окончания:           | возвр. на подст.: |
| . :             | × :                      | × :                       | × :                 | × :                                | ×                        | × :                  | x : x             |
|                 | . 🗎 🗙 🗌                  | 🗎 × 🗔                     | 🗎 ×                 | i≣ ×                               | □ ×                      | ■ ×                  |                   |
|                 |                          | ?                         | ?                   | ?                                  |                          |                      | ???               |
| Док. авто:      |                          |                           | 🕑 💽 Док. бригады:   | :                                  |                          | • 🕑 🔹 Старший:       | <b>▼</b> ₽        |
| Водитель:       |                          |                           | 🔹 🗗 Бригада:        |                                    | • 🕑 Профиль:             | - Сотрудник<br>1:    | · <b>·</b> ₽      |
| Автомобиль:     |                          | ┏ Гос.<br>номер:          | Смена:              |                                    | ↓ дата начала<br>смены:  | Сотрудник 2:         | · · ·             |
| Принял вызов:   |                          |                           | • 0                 | Номер линии                        |                          |                      | •                 |
| Передал вызов:  |                          |                           | ▼ ₽                 |                                    |                          |                      |                   |
| Принял обращен  | ие:                      |                           |                     | Номер линии                        |                          | ·                    | B: =              |
|                 |                          |                           |                     |                                    |                          |                      |                   |

Рисунок 1 – Обязательные для заполнения поля на вкладке «Данные вызова» карты вызова

На вкладке «Данные пациента» обязательные для заполнения следующие поля (рис. 2):

1. Информация о пациенте (блок «Информация о вызове (больном)»):

🛛 Дата рождения.

ФИО пациента (пациент должен быть идентифицирован).

🛛 Пол пациента.

2. Данные о регистрации пациента (блок «Регистрация пациента»):

? Место регистрации.

Поциальное положение.

3. Документы медицинского страхования заполняются полностью в случае указания «Вид документа медицинского страхования» (блок «Документ медицинского страхования»):

🛛 Серия документа (в зависимости от выбранного типа документа).

🛛 Номер документа.

Перритория страхования.

Парадовая организация.

4. Документы, удостоверяющие личность (блок «Документ удостоверяющий личность») заполняется полностью <u>только</u> в случае указания Вид документа удостоверяющего личность»

🛛 Серия.

🛛 Номер.

Кем выдан (данное поле в зависимости от вида документа может не заполняться).

🛛 Дата выдачи.

2 СНИЛС.

| Данные вызова Данные пациента Анамнез | Объективные данные Диагноз Г | Помощь | Результат выезда           | Дополнительные реквизиты                                | ΦΟΜC                                          |     |  |  |  |  |  |
|---------------------------------------|------------------------------|--------|----------------------------|---------------------------------------------------------|-----------------------------------------------|-----|--|--|--|--|--|
| Информация о вызове (больном)         |                              |        |                            |                                                         |                                               |     |  |  |  |  |  |
| Дата рождения: Возраст:               | 0 лет 0                      | Mec.   | 0 дней                     |                                                         |                                               |     |  |  |  |  |  |
| Неизвестен Пациент                    |                              |        |                            | Q (P)                                                   | 💄 🐁 Идентифицировать 🔊 🖤                      |     |  |  |  |  |  |
| Фамилия:                              | Имя:                         |        |                            | Отчество:                                               | Пол: М                                        | ж   |  |  |  |  |  |
| Представитель Дата рождения:          | ФИО:                         |        |                            |                                                         | 🔍 🗗 🙎 Идентифициров                           | ать |  |  |  |  |  |
| Фамилия:                              | Имя:                         |        |                            | Отчество:                                               | Пол: М                                        | Ж   |  |  |  |  |  |
| Регистрация пациента                  | 1.1                          |        | Документ мед               | ЦИЦИНСКОГО СТРАХОВАНИЯ<br>документ, действующий на дату | Документ удостоверяющий личнос<br>вид:        | ть  |  |  |  |  |  |
| Место регистрации:                    | X                            | e      | обращения з                | апомошью                                                |                                               |     |  |  |  |  |  |
| Страна регистрации:                   | *                            | ×      | вид:                       |                                                         | Серия.                                        |     |  |  |  |  |  |
| Адрес регистрации:                    |                              | ×      | Серия:                     |                                                         | Номер:                                        |     |  |  |  |  |  |
| Адрес проживания:                     |                              | ×      | Номер:                     |                                                         | Выдан:                                        |     |  |  |  |  |  |
| Социальное положение:                 | ▼ ×                          | C      | Территория<br>страхования: |                                                         |                                               |     |  |  |  |  |  |
| Поликлиника больного:                 | -                            | Ŀ      | Страховая<br>организация:  | •                                                       | Дата 💼 на на на на на на на на на на на на на |     |  |  |  |  |  |
| Место работы:                         |                              |        |                            |                                                         | снилс:                                        |     |  |  |  |  |  |
|                                       |                              |        |                            |                                                         |                                               |     |  |  |  |  |  |
|                                       |                              |        |                            |                                                         |                                               |     |  |  |  |  |  |
|                                       |                              |        |                            |                                                         |                                               |     |  |  |  |  |  |
|                                       |                              |        |                            |                                                         |                                               |     |  |  |  |  |  |

Рисунок 2 – Обязательные для заполнения поля на вкладке «Данные пациента» карты вызова

На вкладках «*Анамнез*» и «*Объективные данные*» нет полей, обязательных для заполнения при выгрузке данных в РЭМД.

На вкладке «Диагноз» необходимо внести следующие данные (рис. 3):

Диагноз основной.

| Данны | е вызова | Данные пациента   | Анамнез     | Объективные данные | Диагноз Помощь Результат выезда |              |         | Дo |
|-------|----------|-------------------|-------------|--------------------|---------------------------------|--------------|---------|----|
| 🖸 д   | обавить  | 🖌 Сделать диагн   | оз основным | стандарты СМП      | Заполн                          | ить карту по | шаблону |    |
| Ν     | Диагноз  | 1                 | Код по М    | КБ-10              |                                 |              |         |    |
| 1     | [7532] [ | S03.0] ВЫВИХ ЧЕЛЮ | сти         |                    | S03.0                           |              |         |    |
|       |          |                   |             |                    |                                 |              |         |    |

Рисунок 3 – Обязательные для заполнения поля на вкладке «Диагноз» карты вызова

На вкладке «Помощь» должны быть заполнены следующие данные (рис. 4):

- Результат оказания помощи.
- Способ доставки больного в автомобиль (указывается в случае, если в ходе обслуживания вызова была осуществлена госпитализация).

| диагноз | Помощь | гезулыат выезда        | дополнительные реквизиты | <b>WONIC</b>                          |                                |           |  |  |  |
|---------|--------|------------------------|--------------------------|---------------------------------------|--------------------------------|-----------|--|--|--|
| ии      | Резул  | пьтат оказания помош   | ци:                      | 🗌 Больн                               | ой нуждается в активном выезде | через     |  |  |  |
| Kounour |        |                        | <b>▼</b> ×               | 0 ча                                  | СОВ                            |           |  |  |  |
| KOMMEHT |        | тказ от медицинского   | вмешательства            | 🗌 Больн                               | ой подлежит активному посещени | ию врачом |  |  |  |
|         | Прич   | чина отказа от медици  | нского вмешательства     | поликл                                | иники                          |           |  |  |  |
|         |        | тказ от транспортиров  | зки в стационар          | Адрес активного посещения             |                                |           |  |  |  |
|         | Прич   | чина отказа от транспо | ортировки в стационар    | Мед. организация активного посеще 👻 🗗 |                                |           |  |  |  |
|         | Спос   | об доставки больного   | в автомобиль:            | Другое                                |                                |           |  |  |  |
|         |        |                        | <b>▼</b> ×               |                                       |                                |           |  |  |  |
|         |        |                        |                          |                                       |                                |           |  |  |  |
|         |        |                        |                          |                                       |                                |           |  |  |  |

Рисунок 4 – Обязательные для заполнения поля на вкладке «Помощь» карты вызова

На вкладке «*Результат выезда*» должны быть заполнены следующие данные (рис. 5):

- 🛛 Результат выезда.
- 🛛 Форма оказания МП.
- 🛛 Категория повода (указывается фактическая категория повода).

| Вызов стр.1    | стр.1 Вызов стр.2 Анамнез Объективные данные Диагноз Помощь Р |             |                     |   |     | Результат выезда |            |  |
|----------------|---------------------------------------------------------------|-------------|---------------------|---|-----|------------------|------------|--|
| Результат вые: | зда: Доставл                                                  | тен в больн | ицу                 |   | - × | Стадия обрабо    | тки:       |  |
| Форма оказані  | ия МП: неотлож                                                | кная помоц  | ць                  |   | • x | 💊 Стадия в МО:   |            |  |
| Категория пово | ода: Обостре                                                  | ение хрони  | ческого заболевания |   | • x | • Необоснов      | анны       |  |
| Вес ребенка:   | 0                                                             |             |                     |   |     | Отказался:       |            |  |
| Факт ДТП       | 🔎 Открыть д                                                   | цанные ДТГ  | 1                   |   |     | Причина отказа   | a:         |  |
|                |                                                               |             |                     |   |     | Номер телефон    | la:        |  |
| Мел учрежде    | ние.                                                          | <b>FCM</b>  | I∏ №10              |   | •   | Принял отказ:    |            |  |
| -              | inc.                                                          |             |                     |   |     | Километраж:      |            |  |
| Время приема   | в мед. учрежде                                                | ении: [     | : 🗎                 | × |     | Плановые дое:    | <u>зды</u> |  |
|                |                                                               |             |                     |   |     | Сектор поликли   | иника      |  |

Рисунок 5 – Обязательные для заполнения поля на вкладке «*Результат выезда*» карты вызова

После заполнения необходимо подписать карту вызова электронной подписью (далее – ЭП).

Основное назначение ЭП заключается в защите конфиденциальности и целостности документов. ЭП выполняет две основные функции: подтверждает, что документ подписал именно владелец подписи, и фиксирует документ – после создания и подписания изменения уже невозможны. Данные функции позволяют осуществлять защищенный электронный документооборот.

Подпись карты вызова осуществляет старший врач смены, который указан в картах вызова.

Для проведения подписи старшему врачу смены необходимо зайти в подсистему «*Взаимодействие с ЕГИСЗ*», далее выбрать APM «*Подписание ЭМД*».

Если для пользователя доступен только один сертификат – то он будет выбран по умолчанию, иначе пользователю необходимо выбрать нужный сертификат. По сотруднику, указанному в выбранном сертификате сформируется список ЭМД, в которых данный сотрудник фигурирует.

| 🕁 Илья Пр       | овоторов, до 12.2022 (Сертификат ключа электронной подпис 🔗 🕴 🗆               | >   |
|-----------------|-------------------------------------------------------------------------------|-----|
| Записать и з    | срыть Записать 🗿 Проверить Сохранить в файл Еще 🕶                             | ?   |
| Кому выдан:     | Илья Провоторов                                                               | -   |
| Кем выдан:      | CRYPTO-PRO Test Center 2, CRYPTO-PRO LLC                                      |     |
| Действителен д  | 27.12.2022                                                                    |     |
| Назначение:     | Подписание данных, Шифрование данных                                          |     |
|                 |                                                                               |     |
|                 |                                                                               |     |
| Фамилия:        | Имя: Отчество:                                                                |     |
| Фирма:          | Должность:                                                                    |     |
| Представление:  | 1лья Провоторов, до 12.2022 ?                                                 |     |
| Организация:    | - C                                                                           |     |
| Сотрудник:      | ЕСТ ИВАН ИВАНОВИЧ                                                             |     |
| Пользователь:   | дминистратор (Провоторов И.В.) 🔹 🗗 Добавил: Администратор 🔸                   | C   |
| Настройки закры | го ключа (для создания электронных подписей или расшифровки данных)           |     |
| Программа: Кри  | гоПро CSP (ГОСТ 2012/256) 🔹 🕞 🔲 Вводить пароль в программе электронной подпис | 1 7 |

Рисунок 6 – Сотрудник в сертификате, по которому фильтруется список ЭМД

При выборе фильтра «Подписан электронно» -Да/Нет (рис. 6) в списке отображаются все подписанные или готовые к подписанию СЭМД для отправки в РЭМД. Фильтр «Вид» позволяет выбирать тип ЭМД, по которому пользователь может отфильтровать общий список записей в данном АРМ.

| +    | 🔺 🏠 Электро                           | нные медицинские доку         | менты                                               |        |                     |   |
|------|---------------------------------------|-------------------------------|-----------------------------------------------------|--------|---------------------|---|
| 0    | Подписать Снять под                   | писи                          |                                                     |        | Поиск (Ctrl+F)      | × |
| Иль  | я Провоторов, до 12.2022              |                               | (P)                                                 |        |                     |   |
| Вид: | 🗹 🛛 Карта вызова скорой               | медицинской помощи (CDA) Реда | кция 2 🔹 Подписан электронно: 🗌 Да                  |        |                     |   |
| 0    | Наименование                          | Основание ЭМД                 | Вид                                                 | Версия | Дата изменения      |   |
| 0    | = CDA (ред. 2) Карт                   | Карта вызова № 11_Ял_Ял о…    | Карта вызова скорой медицинской помощи (CDA) Редакц | 1      | 24.11.2022 9:41:18  |   |
| 0    | = CDA (ред. 2) Карт                   | Карта вызова № 12_Ял_Ял о     | Карта вызова скорой медицинской помощи (CDA) Редакц | 1      | 26.11.2022 13:25:52 |   |
|      | CDA_063049d0-6b                       | Карта вызова № 1_Ял_Ял от     | Карта вызова скорой медицинской помощи (CDA) Редакц | 1      | 26.11.2022 15:13:18 |   |
|      | CDA_72932acc-68                       | Карта вызова № 3_Ял_Ял от     | Карта вызова скорой медицинской помощи (CDA) Редакц | 1      | 26.11.2022 15:28:19 |   |
| 0    | <ul> <li>CDA (ред. 2) Карт</li> </ul> | Карта вызова № 4_Ял_Ял от     | Карта вызова скорой медицинской помощи (CDA) Редакц | 1      | 26.11.2022 17:20:34 |   |
| 0    | = CDA (ред. 2) Карт                   | Карта вызова № 3_Ял_Ял от…    | Карта вызова скорой медицинской помощи (CDA) Редакц | 1      | 27.11.2022 10:30:02 |   |

Рисунок 7 – Фильтры «Подписан электронно» и «Вид»

Перед проведением процедуры подписи предусмотрена возможность выделить несколько СЭМД за выбранный период с помощью команды «*Ctrl+A*». Для осуществления подписи используется группа команд «Подписать».

На следующем этапе СЭМД необходимо подписать сотруднику, являющемуся заведующим подстанции, обслужившей вызов СМП. Данная подпись должна иметь ОГРН медицинской организации. Таким образом СЭМД будет подписан 3-мя ЭП (старший врач смены, заведующий подстанции и медицинского учреждения). Подписанные тремя подписями карты вызова будут отправлены в РЭМД согласно расписанию, заданному Администратором Системы.

Пользователям, осуществляюще подписание будет доступен отчет для просмотра количества заполненных/подписанных/отправленных СЭМД по картам вызовов.

| +                                                                                        | → ☆ C                                                               | тчет по с              | тправке в Р        | РЭМД                |                                  |              |                  |                  |                              |                   |        | E = (                    | वि २ ।          |
|------------------------------------------------------------------------------------------|---------------------------------------------------------------------|------------------------|--------------------|---------------------|----------------------------------|--------------|------------------|------------------|------------------------------|-------------------|--------|--------------------------|-----------------|
| Пери                                                                                     | Период: 01.10.2022 🛍 – 04.11.2022 🛍 🗹 Организация: ГБУЗ ТО «ССМП» 🔹 |                        |                    |                     |                                  |              |                  |                  |                              |                   |        |                          |                 |
| Сформировать Настройки 🛍 - Найти 🚛 📁 🖶 🗟 🔚 🖼 - О \Sigma -                                |                                                                     |                        |                    |                     |                                  |              |                  |                  |                              |                   |        | Еще •                    |                 |
| Параметры: Период: 01.10.2022 - 04.11.2022     Отбор: Организация Равно "ТБУЗ ТО «ССМП»" |                                                                     |                        |                    |                     |                                  |              |                  |                  |                              |                   |        |                          |                 |
|                                                                                          | Организация 🚛                                                       | Заполнено карт (всего) | Заполнено карт (со | Сформировано<br>ЭМЛ | Сформировано<br>ЭМЛ (с ошибками) | Не           | Подписано<br>ЭМЛ | Подписано<br>ЭМЛ | В очереди на<br>отправку ЭМЛ | Отправлено<br>ЭМЛ | Ошибок | В очереди на регистрацию | Зарегист<br>ЭМЛ |
|                                                                                          |                                                                     |                        | СНИЛС)             |                     |                                  | ЭМД (ошибки) |                  | (полностью)      |                              |                   | эмд    | эмд                      |                 |
|                                                                                          | ГБУЗ ТО «ССМП»                                                      | 3 399                  | 2 438              | 1 628               | 1 573                            |              | 5                |                  | 1                            | 1                 |        |                          |                 |
|                                                                                          | Итого                                                               | 3 399                  | 2 4 3 6            | 1 628               | 1 573                            |              | 5                |                  | 1                            | 1                 |        |                          |                 |

Рисунок 8 - Пример сформированного «Отчета по отправке в РЭМД»